## COME GENERARE IL BONUS DOCENTE

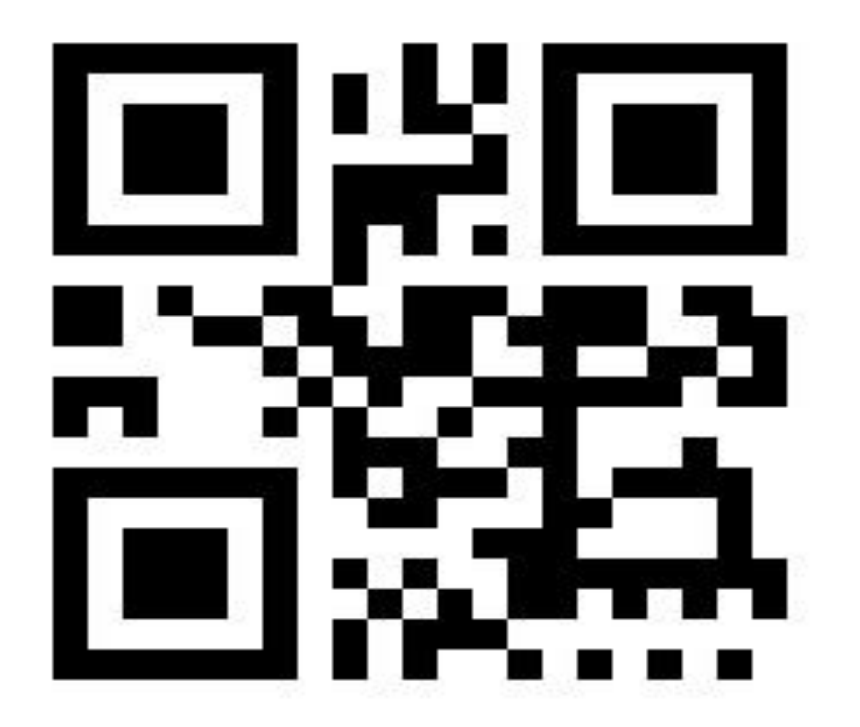

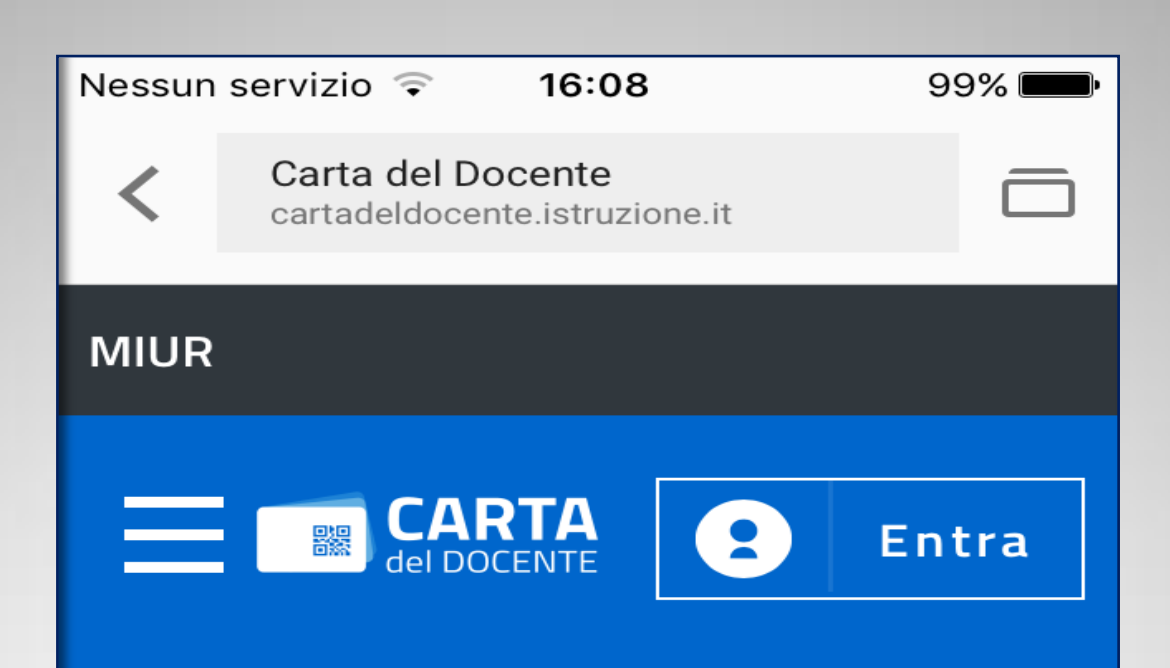

## Sei un docente di ruolo? Accedi per poter utilizzare i 500 euro per l'aggiornamento professionale

Potrai acquistare fra l'altro libri, riviste, ingressi nei musei, biglietti per eventi culturali, teatro e cinema

◀

רדי

https://cartadeldocente.istruzione.it/#/

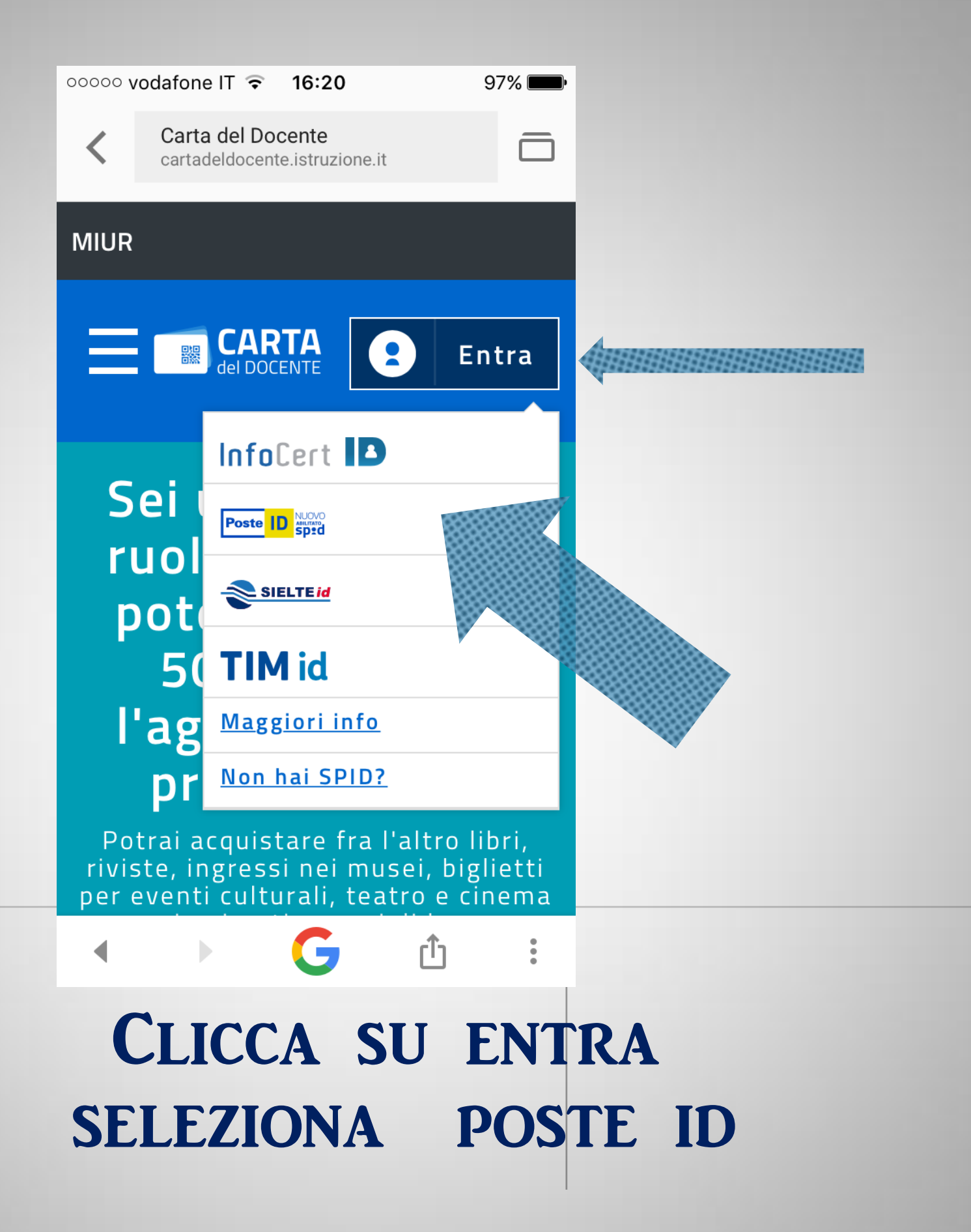

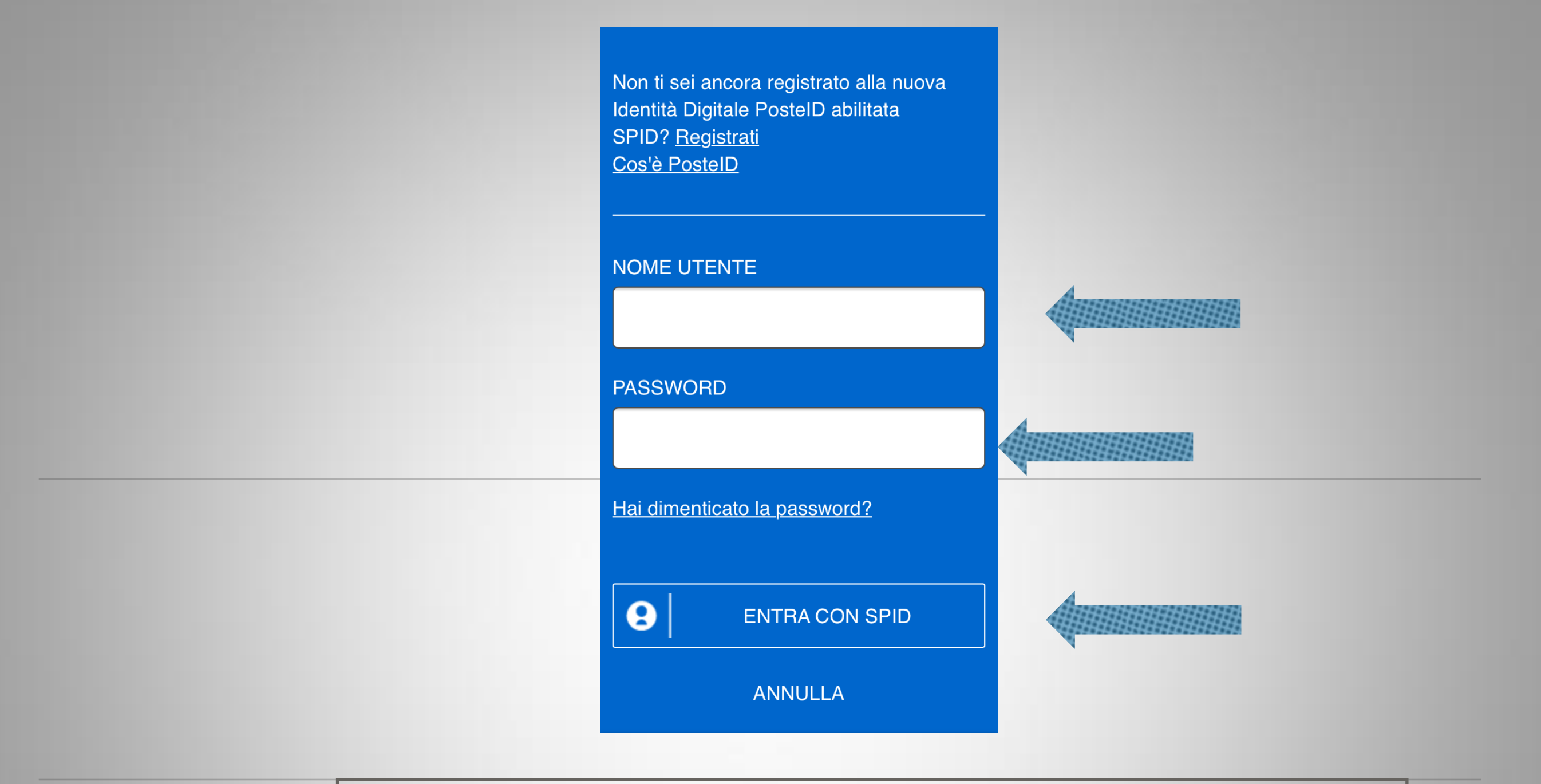

INSERISCI MAIL ( USATA PER RICHIEDERE SPID) INSERISCI PASSWORD (SCELTA PER SPID) POI CLICCA SUL TASTO ENTRA CON SPID

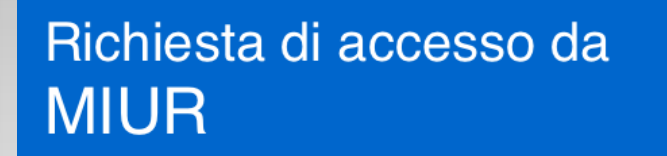

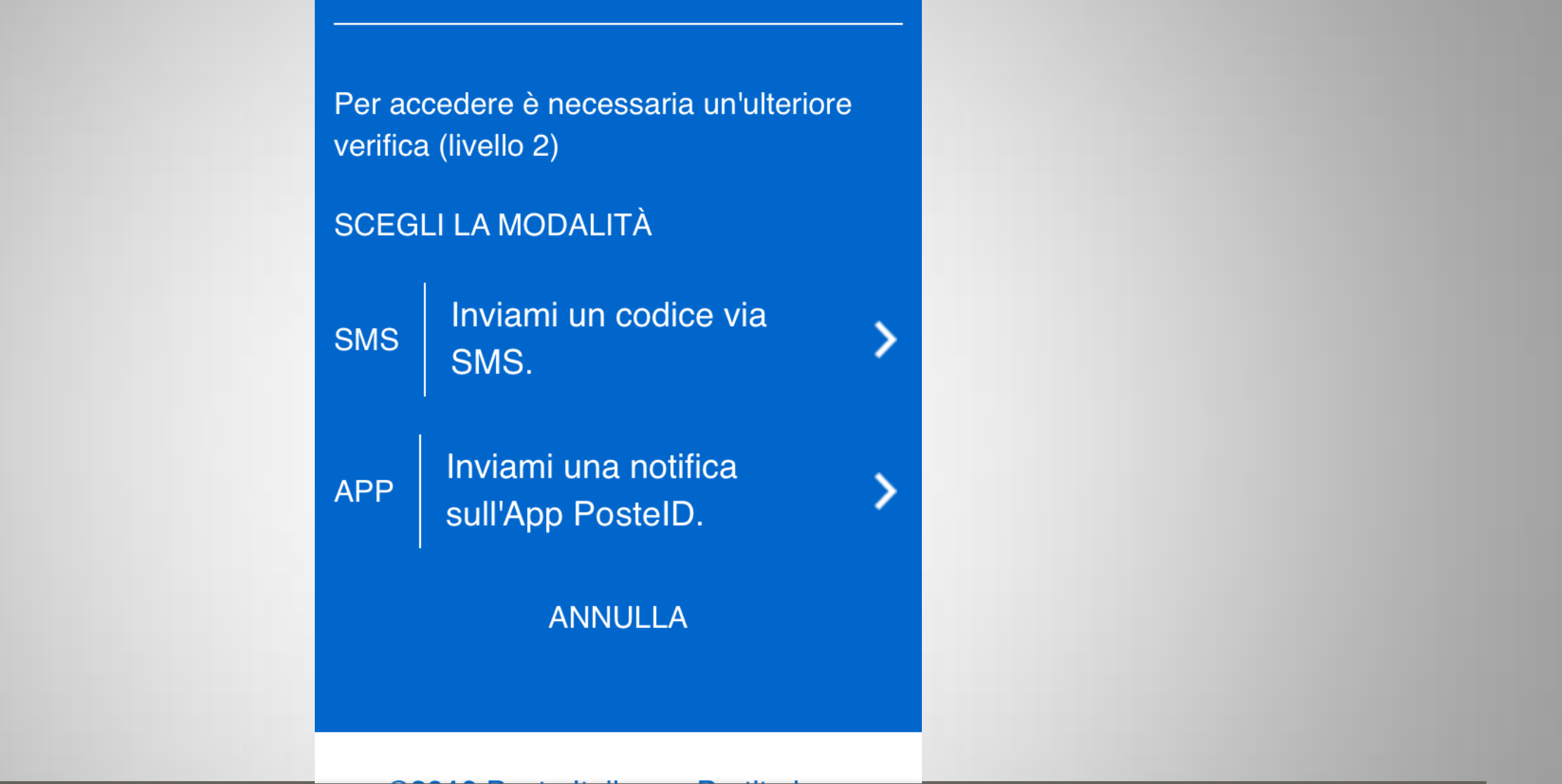

Seguirà questa schermata in cui dovrai inserire un codice che ti invieranno sulla mail e un secondo codice che ti verrà inviato come messaggio sul tuo cellulare

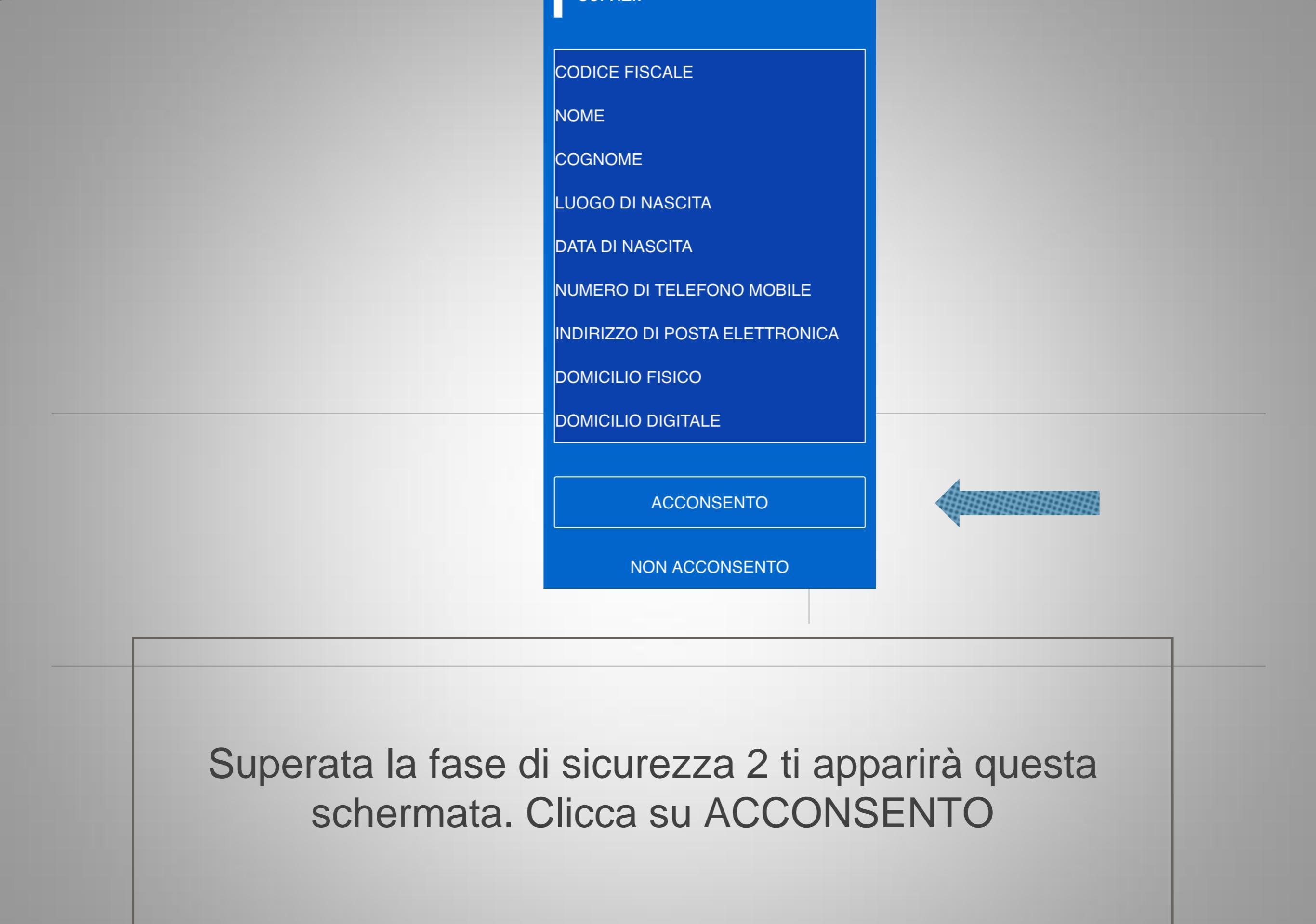

Appena si entra in questa schermata il sistema ti ha riconosciuto e chiede all'utente di creare il buono. Nel mio caso mi dice che il buono è stato già speso.

Quando avrai scelto dove spenderlo digita la cifra.

In basso c'è la possibilità di salvarlo come PDF.

Altrimenti fai una foto del buono generato.

Il negozio ti chiederà la foto del buono o la stampa.

Rosanna Navarra